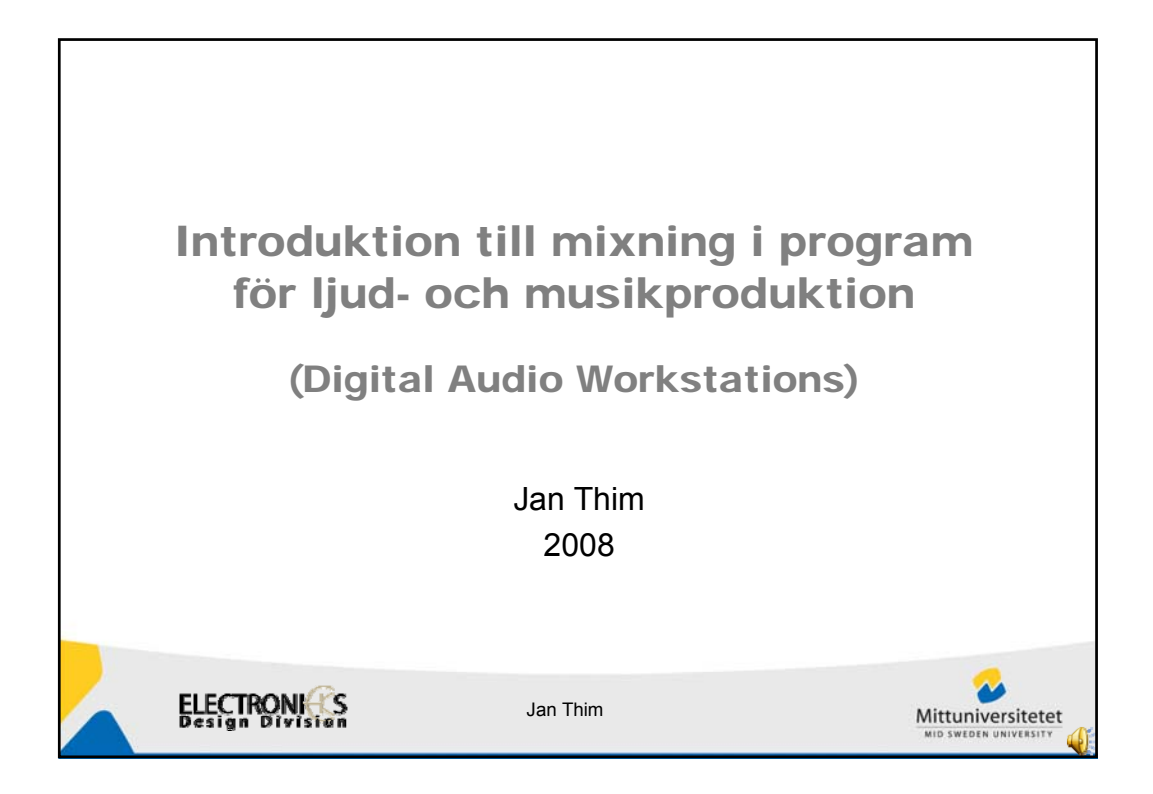

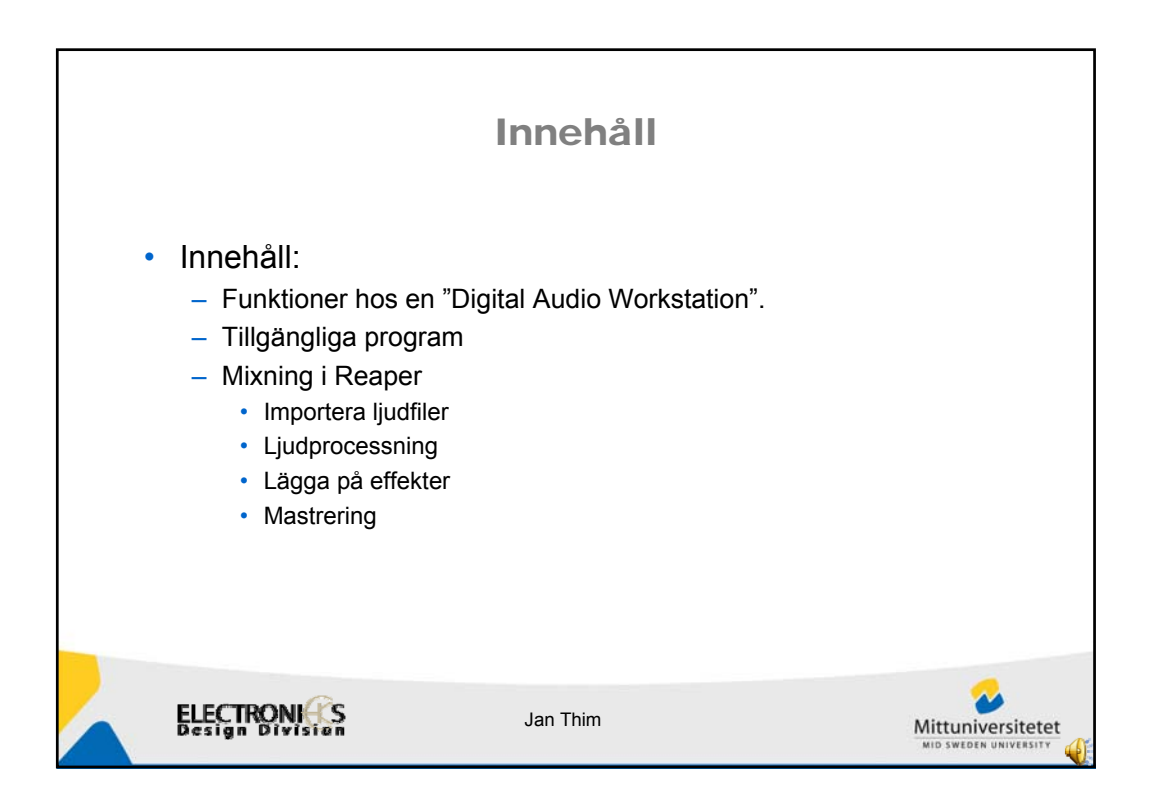

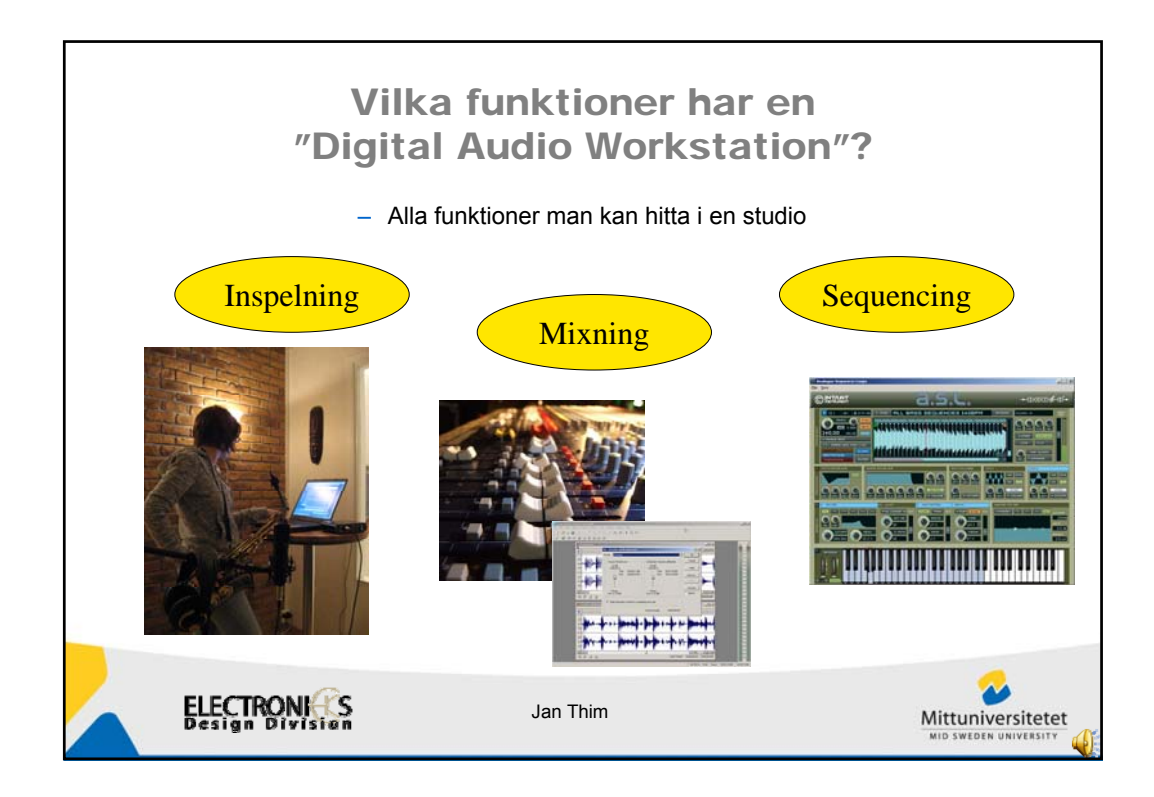

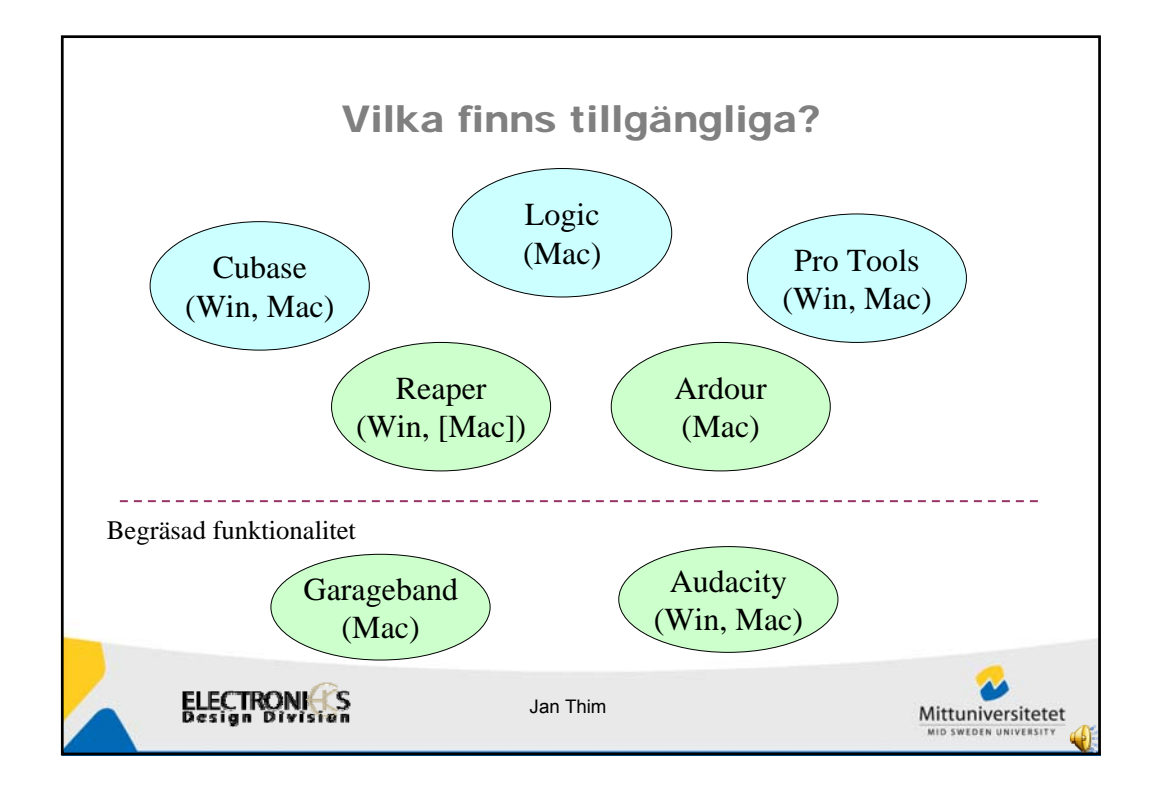

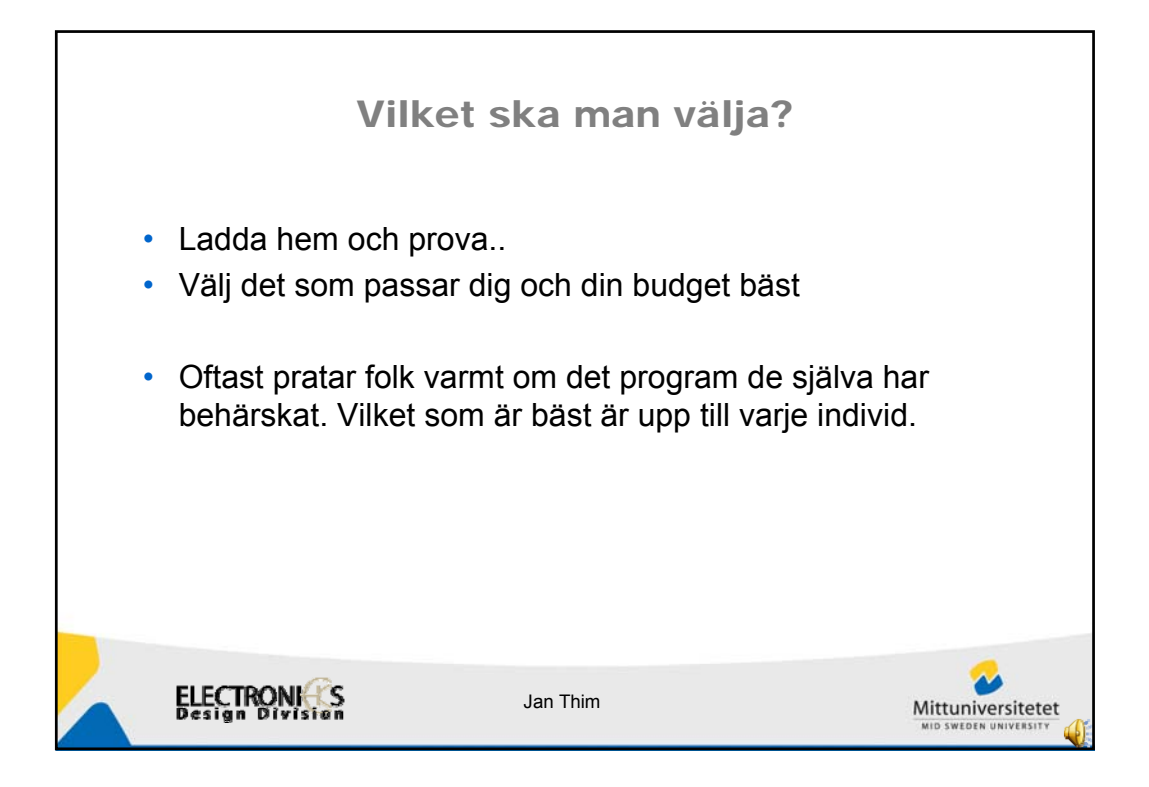

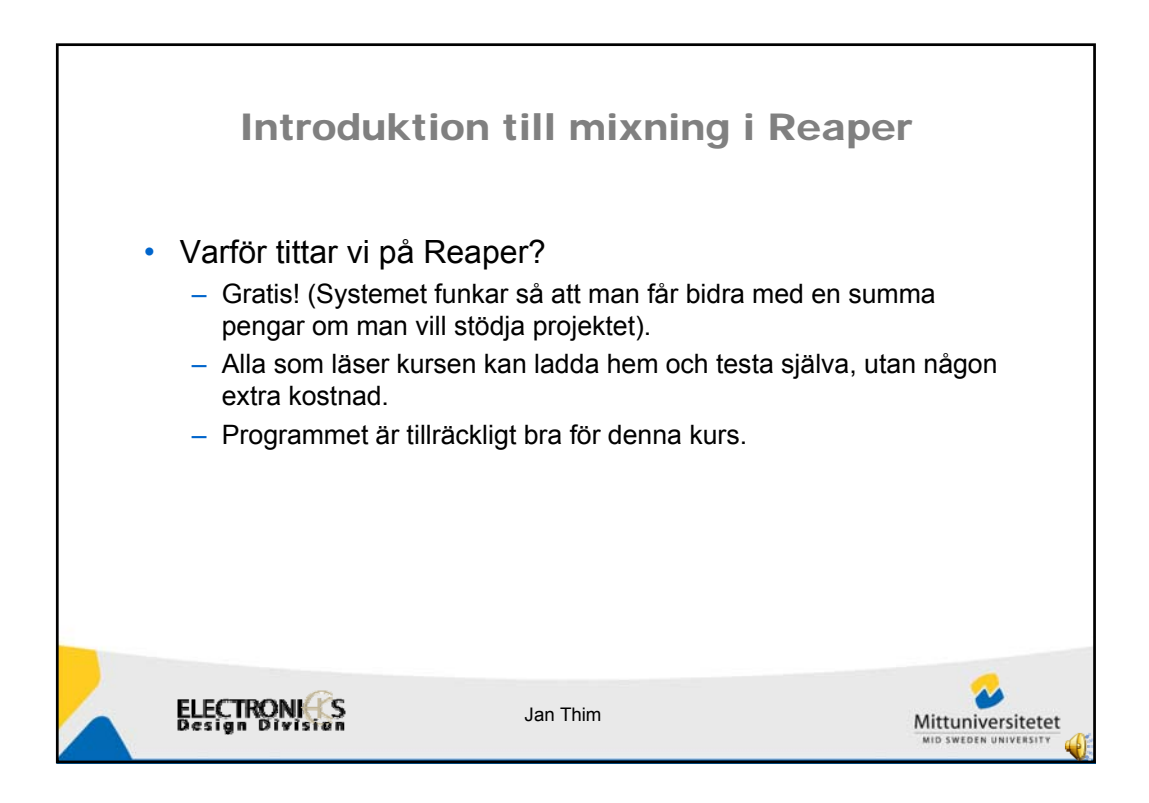

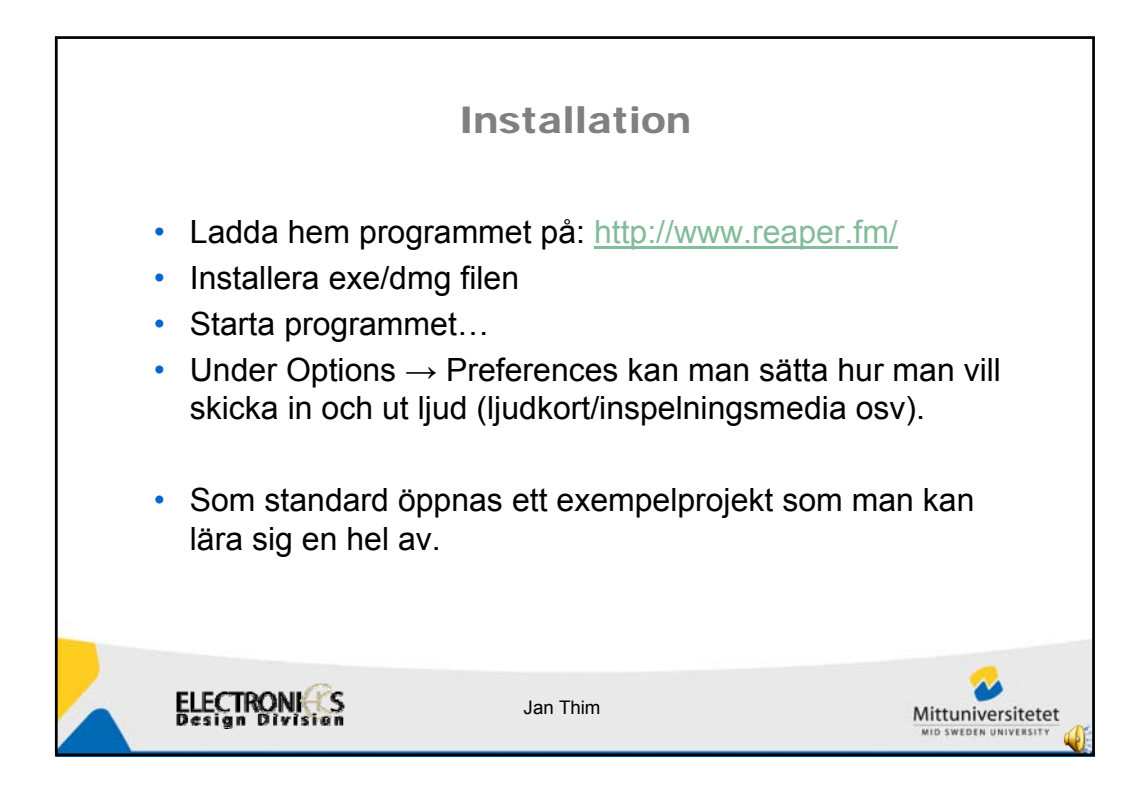

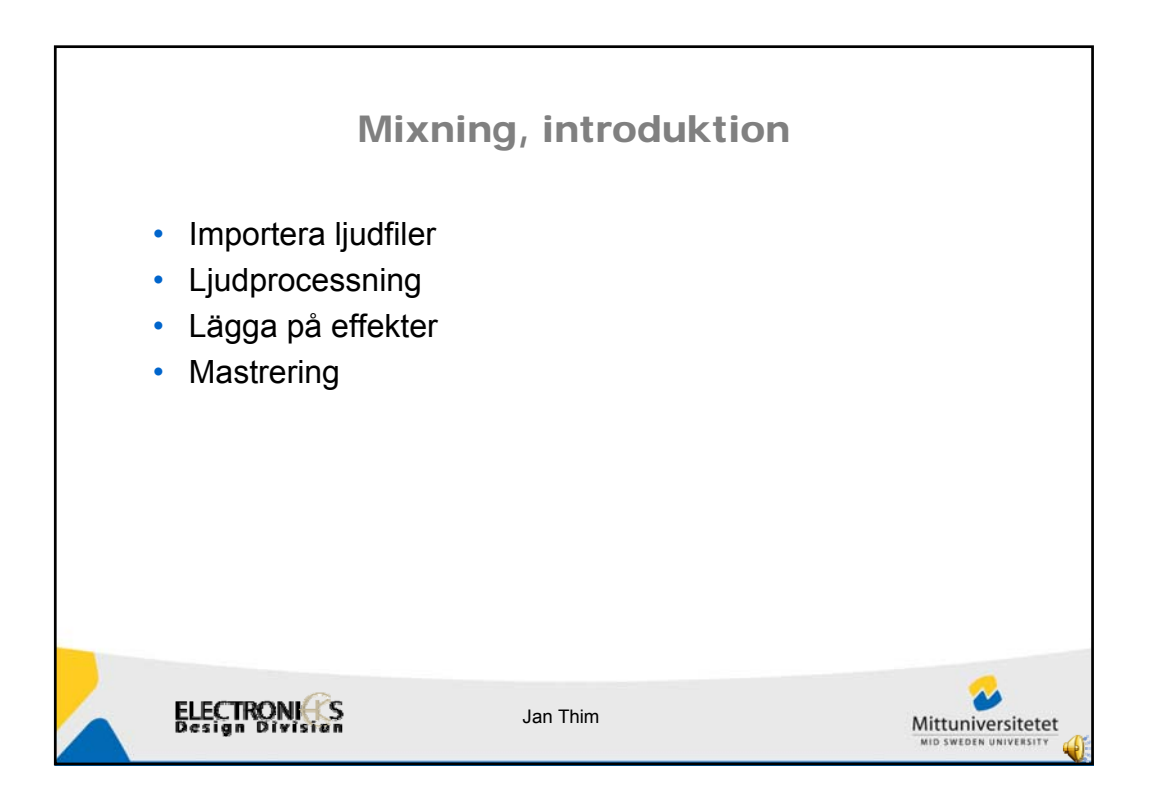

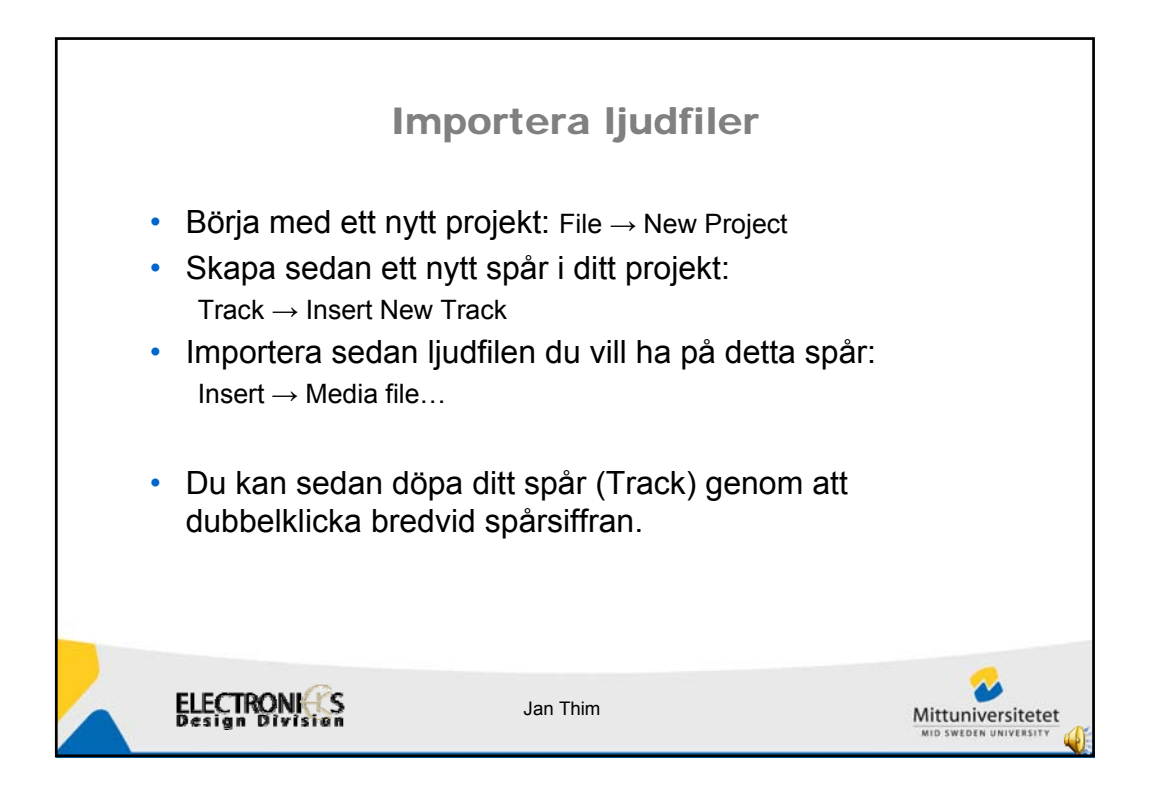

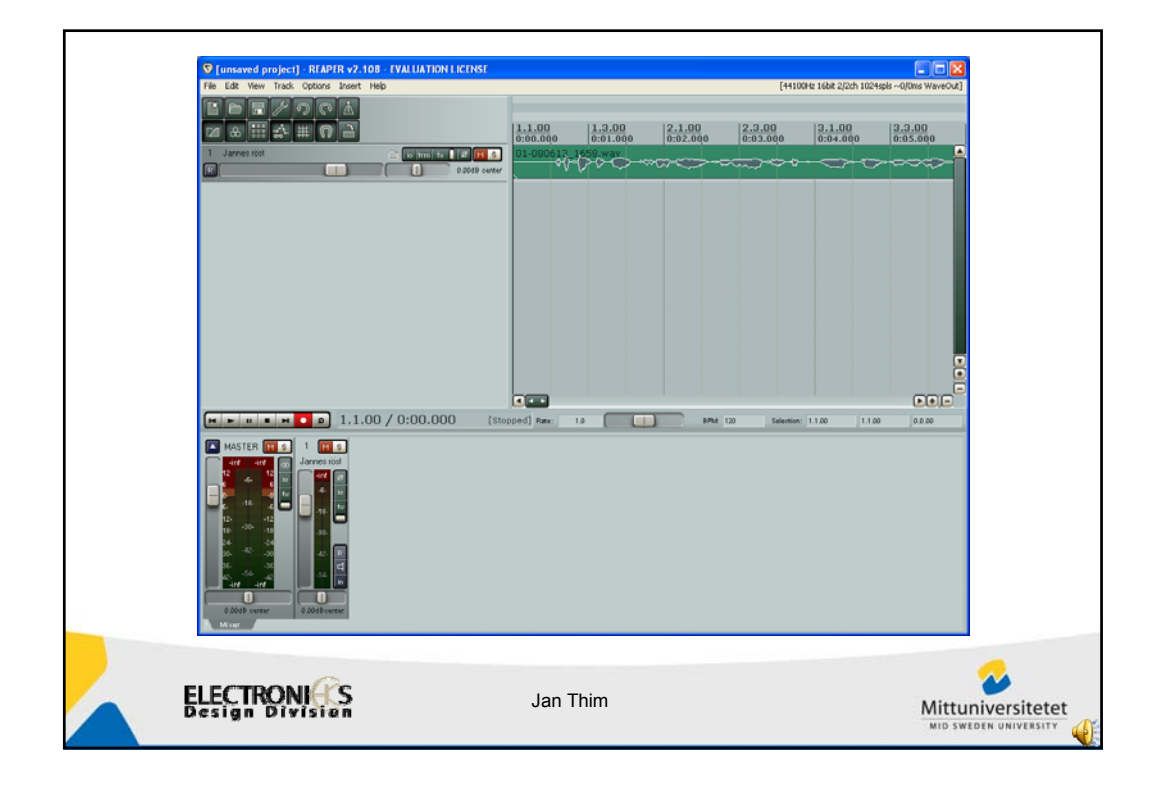

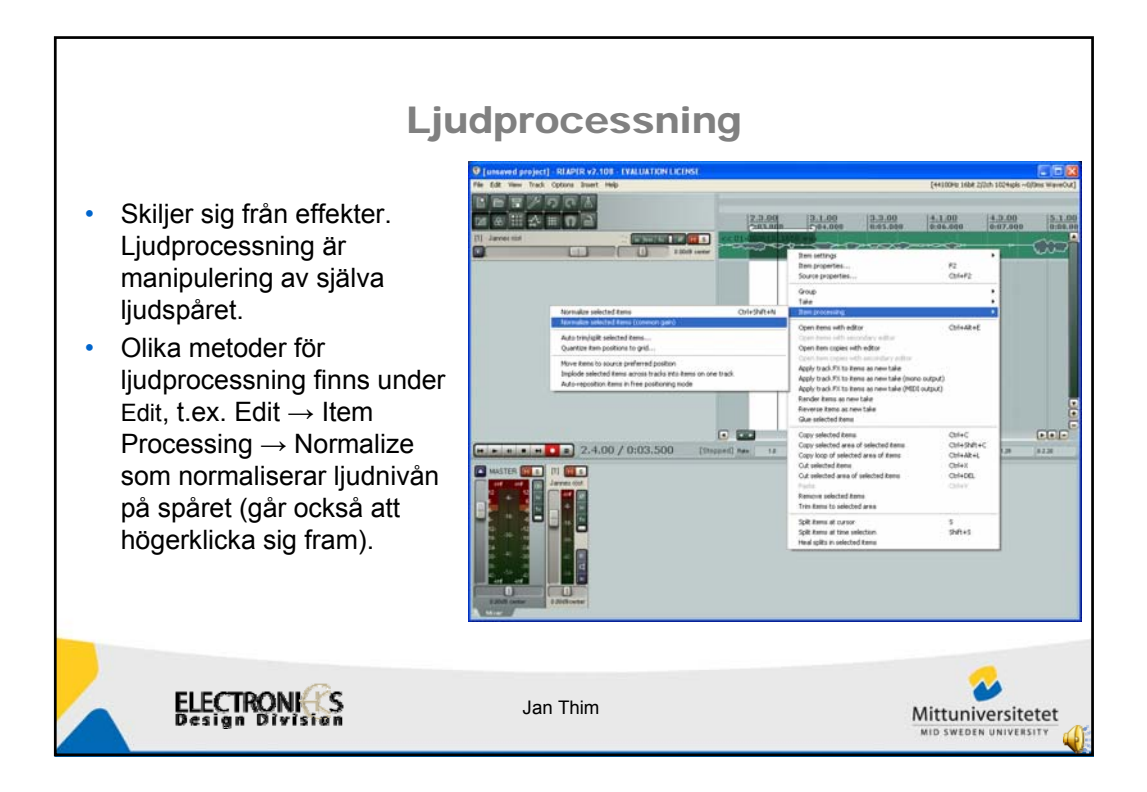

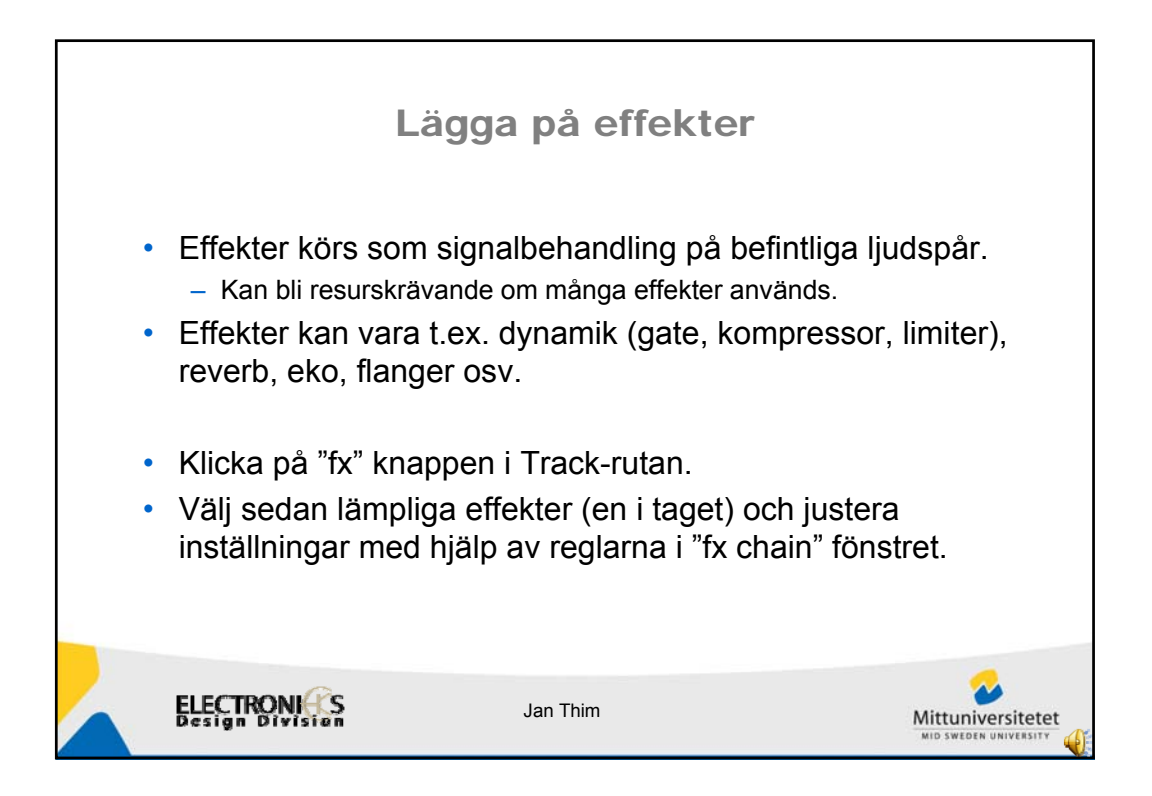

| C testproj [medified] - RfAPIR v2. 10<br>Tra Edit Vene Trak Optical and P<br>P D D D D D D D D D D D D D D D D D D D | - FVALUATION LICEDS(                                                                                                    | (41/3/51/22/27/1/22/56/0-4/3/00/0/1/2/2/2/2/2/2/2/2/2/2/2/2/2/2/2/2/                                                                                                    |
|----------------------------------------------------------------------------------------------------|----------------------------------------------------------------------------------------------------|----------------------------------------------------------------------------------------------------|
| VST: PresCore (Cocked)                                                                                               | Add fX (cc (, ) alwares risk:<br>X Options<br>Add fX (cc (, ) alwares risk:<br>X Options<br>Add fX (cc (, ) alwares risk:<br>Add fX (cc (, ) alwares risk:<br>Add fX (c | If Revisions   Starting Clocked   If Revisions   If Revisions |
| ELECTRONICS<br>Design Division                                                                                       | Jan Thim                                                                                                    |                                                                                                    |

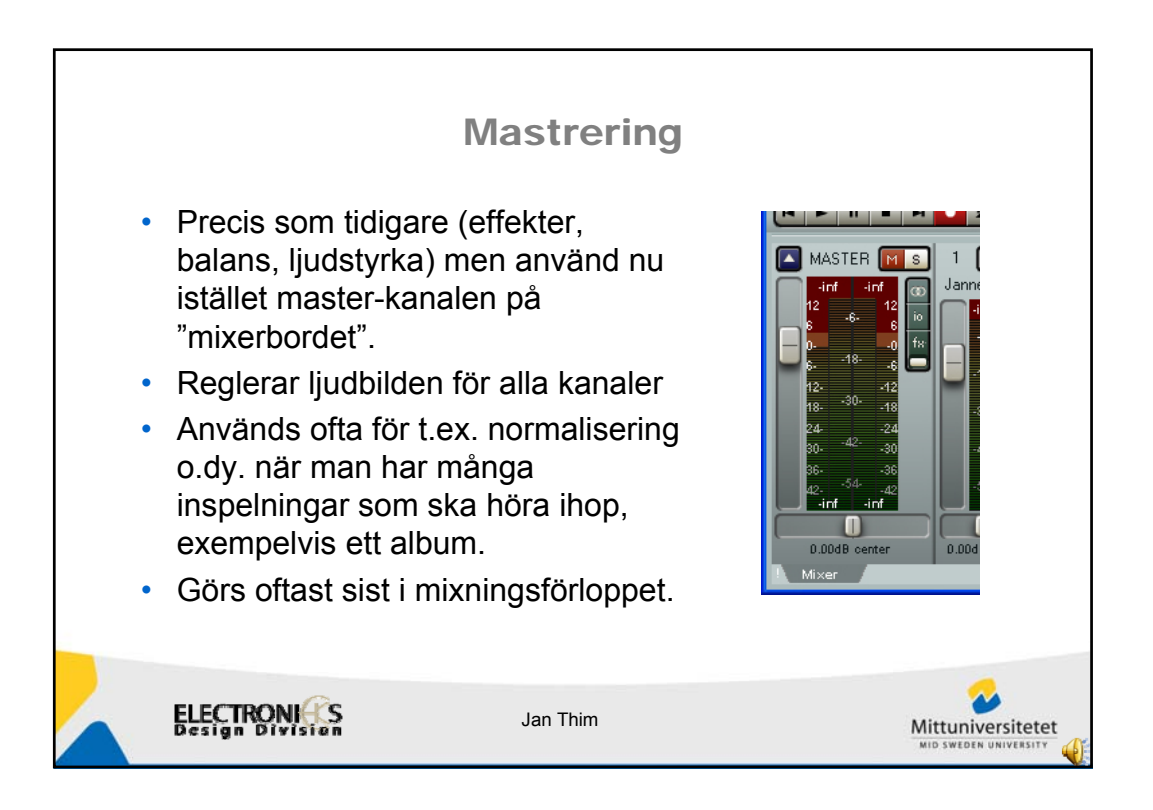

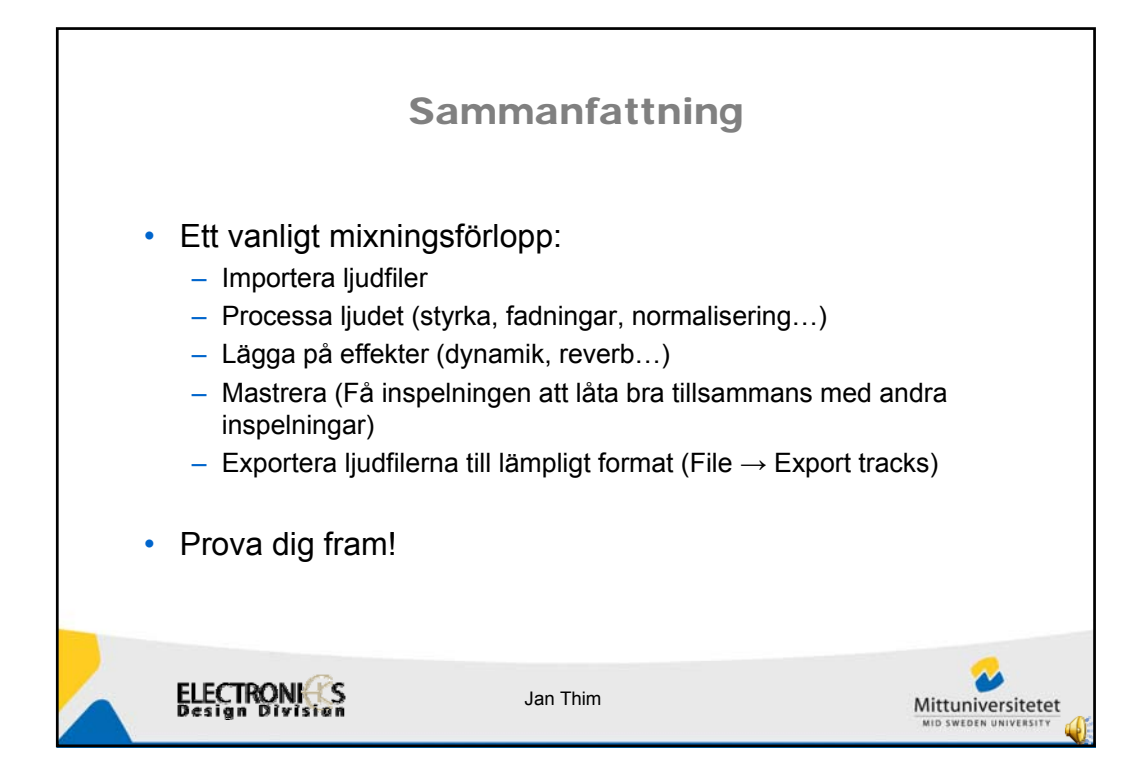

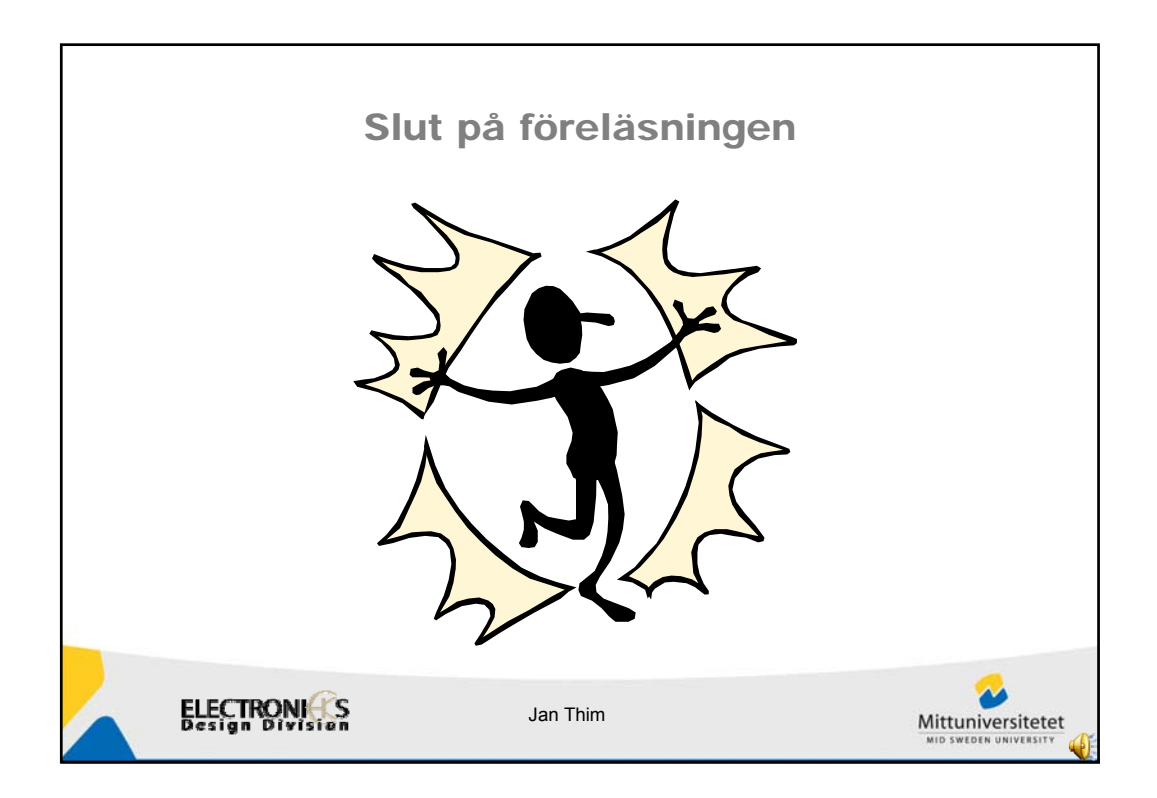